## Gラインスコープ3030 レコーダー用F/Wのアップデート手順

【概要】

本手順はGラインスコープ3030のレコーダーF/W用のアップデート手順を記載していま す。ホームページより最新のアップデートファイルをダウンロードすることによりGラインス コープ3030をアップデートできます。

①指定のアップデートファイル「0623\_image.zip」(9.47MB)をパソコンヘコピーし、解凍します。

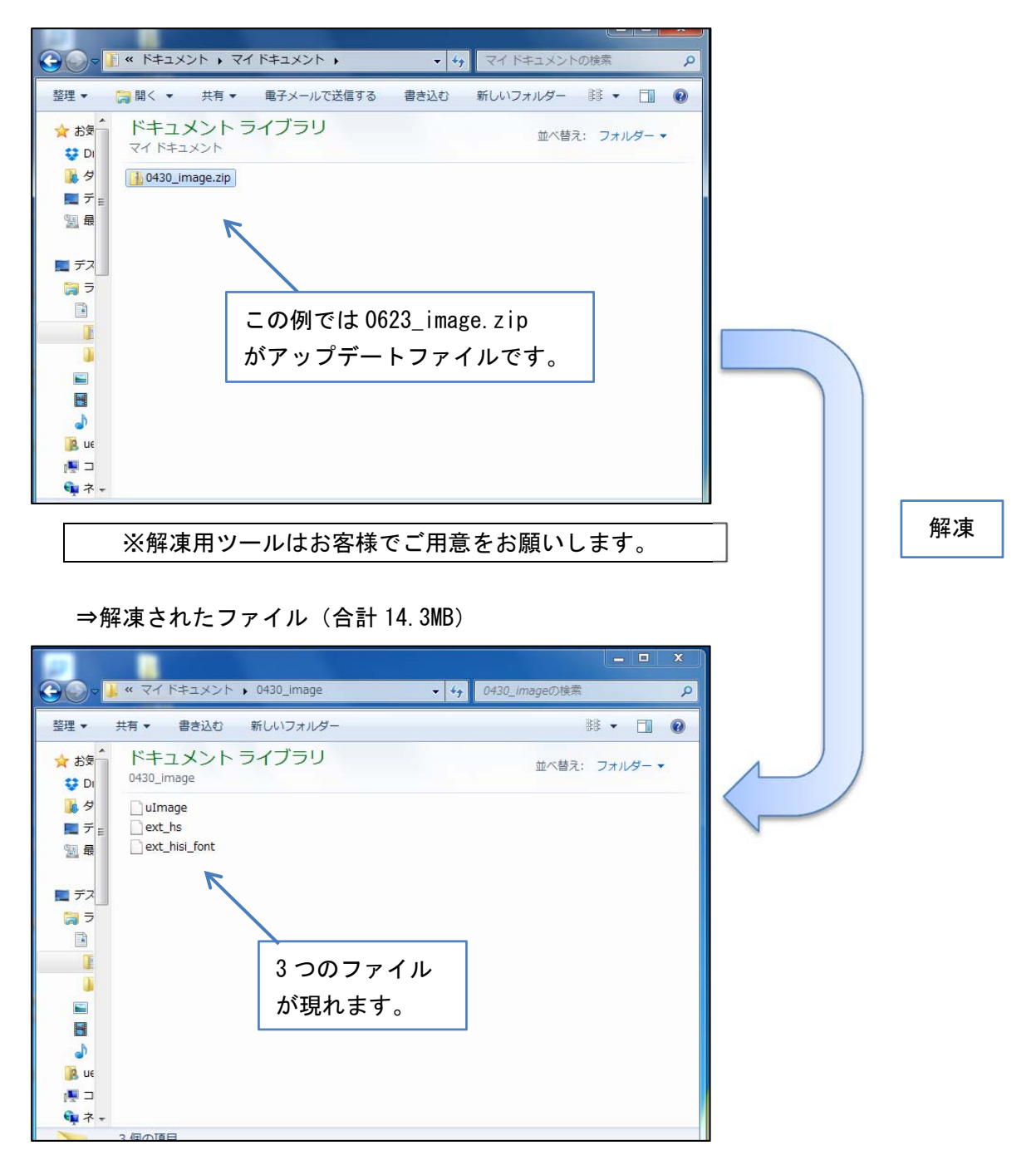

②使用しているSDHCカードをGラインスコープ3030でフォーマットして下さい。フォ ーマットすると内部のデータが消えてしまいますので必ずパソコンなどにバックアップを取 って下さい。SDHCカードをパソコンと接続し、解凍したファイルをSDHCカードにコ ピーします。SDHCカードとパソコンと接続の際には専用のSDカードリーダーが必要に なる場合があります。

※SDHCカードは必ずGラインスコープ3030でフォーマットされたものを使 用して下さい。

⇒SDHC カード内が表示されます。

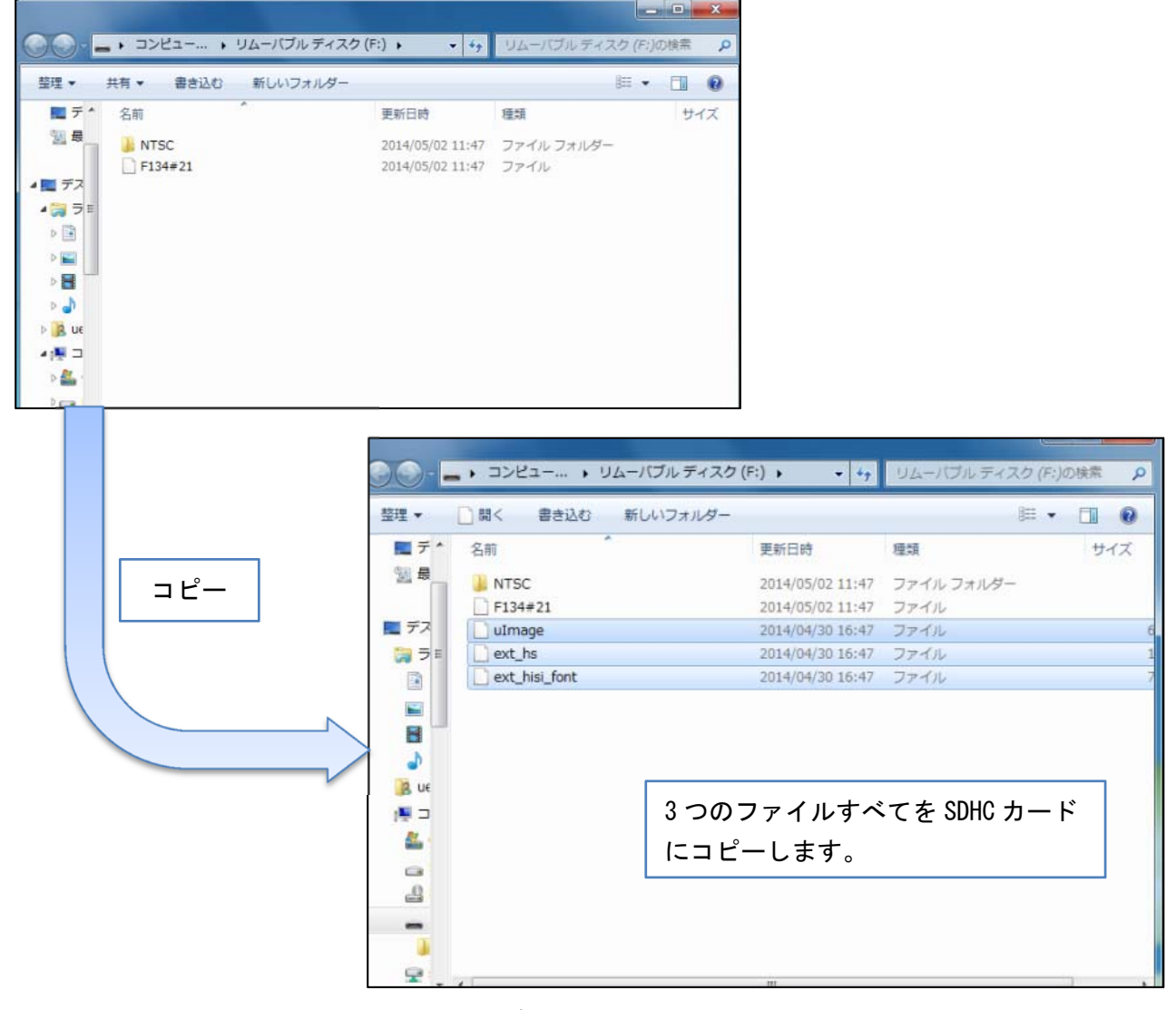

⇒コピー後の SDHC カードの状態

- ③SDHCカードをパソコンから切り離し、Gラインスコープ3030のSDカードスロット に差し込みます。
- ④Gラインスコープ3030の電源をオンにします。
- (電源オン状態でSDHCカードを差し込んだ場合は、電源を一度きり、15 秒以上待ったのち に再度電源をオンにします)

⑤Gラインスコープ3030が自動的に更新ファイルを認識し、自動でアップデートを行います。簡単な操作(各種設定表示、ファイルー覧表示など)を行い、異常がないか確認します。
 ⑥MENUボタンを押し、各種設定画面よりSDHCカードをフォーマットします。フォーマットすることで、SDHCカード内のアップデートファイルを削除します。

※アップデートファイルがSDHCカードに存在すると、起動時間が若干遅くなります。

## 注意

①フォーマットすると内部のデータは消去されます。必ずバックアップを取って下さい。
②Gラインスコープ3030でフォーマットされていないSDHCカードにアップデートファイルを書き込んでアップデートすると、Gラインスコープ3030起動のとき、動作が不安定になる場合があります。こういった場合は一旦Gラインスコープ3030の電源を切り、SDHCカードをSDカードスロットから取り出し、電源を再度入れ直してください。Gラインスコープ3030起動後、SDカードがないとのメッセージが出ます。これを確認後、SDHCカードをSDカードスロットへ差し込み、MENUボタンを押して各種設定画面よりSDHCカードのフォーマットを行ってください。